# Frequency Response 해석

Computational Design Laboratory Department of Automotive Engineering Hanyang University, Seoul, Korea

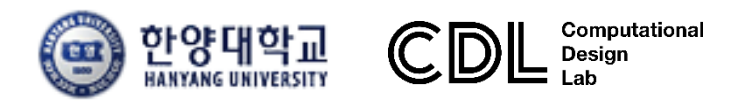

Copyright © Computational Design Lab. All rights reserved.

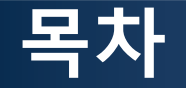

• 예제 문제

Frequency response analysis of cantilever

- 해석 프로세스
  - ▶ 기하형상 생성
    ▶ 재료 물성 및 특성 입력
    ▶ 요소망 생성
    ▶ 구속조건 설정
    ▶ 하중조건 설정
    ▶ 해석케이스 정의 및 해석 실행
    ▶ 후처리

### 주파수 응답 해석 [1]

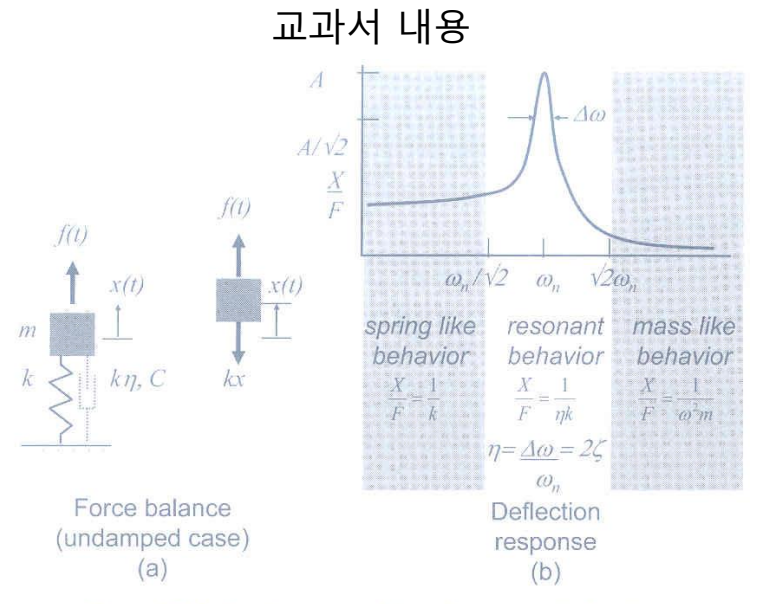

Figure 7.12 Single-degree-of-freedom system behavior.

$$\sum (\text{forces acting on m}) = m \frac{d^2 x(t)}{dt^2}$$
$$f(t) - kx(t) = m \frac{d^2 x(t)}{dt^2}$$
$$\frac{d^2 x(t)}{dt^2} = -X \omega^2 \sin(\omega t)$$
$$F \sin(\omega t) = kX \sin(\omega t) - mX \omega^2 \sin(\omega t)$$
$$F = kX - mX \omega^2$$
$$\frac{X}{F} = \frac{1}{k - m\omega^2}$$

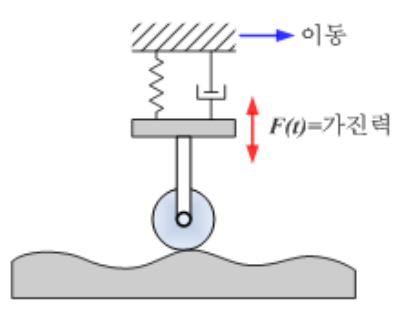

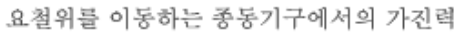

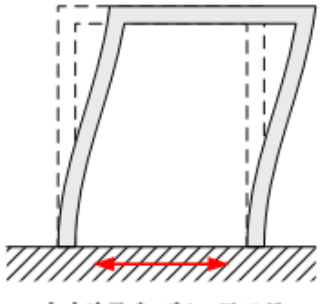

지진하중을 받는 구조물

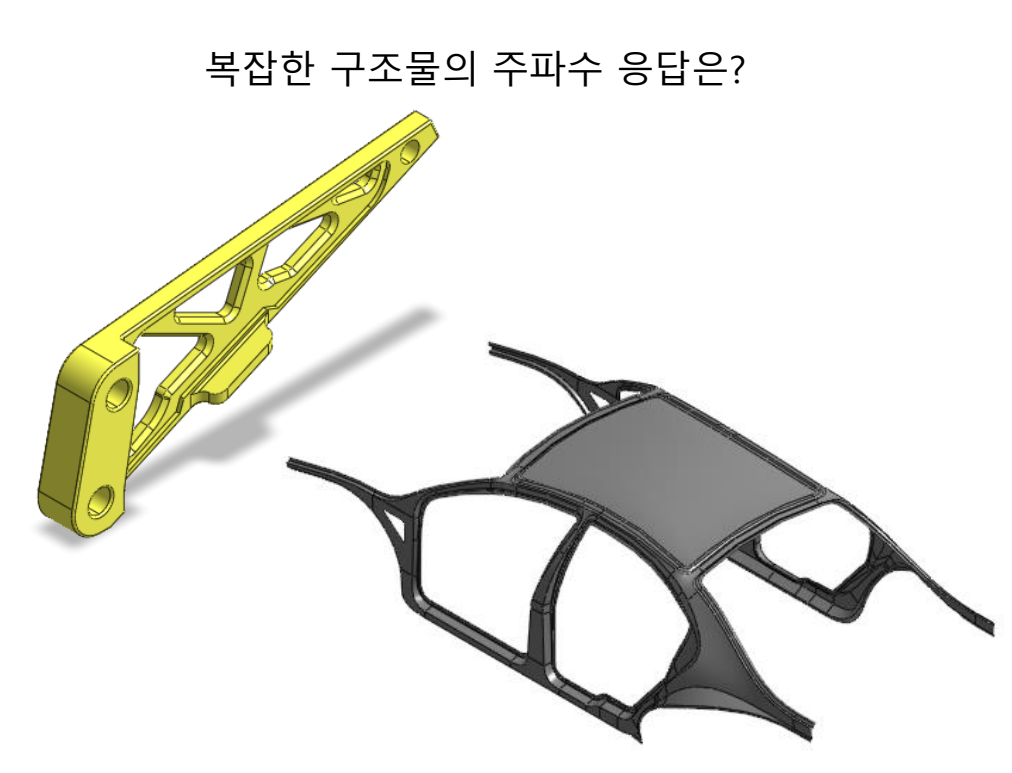

### 주파수 응답 해석 [2]

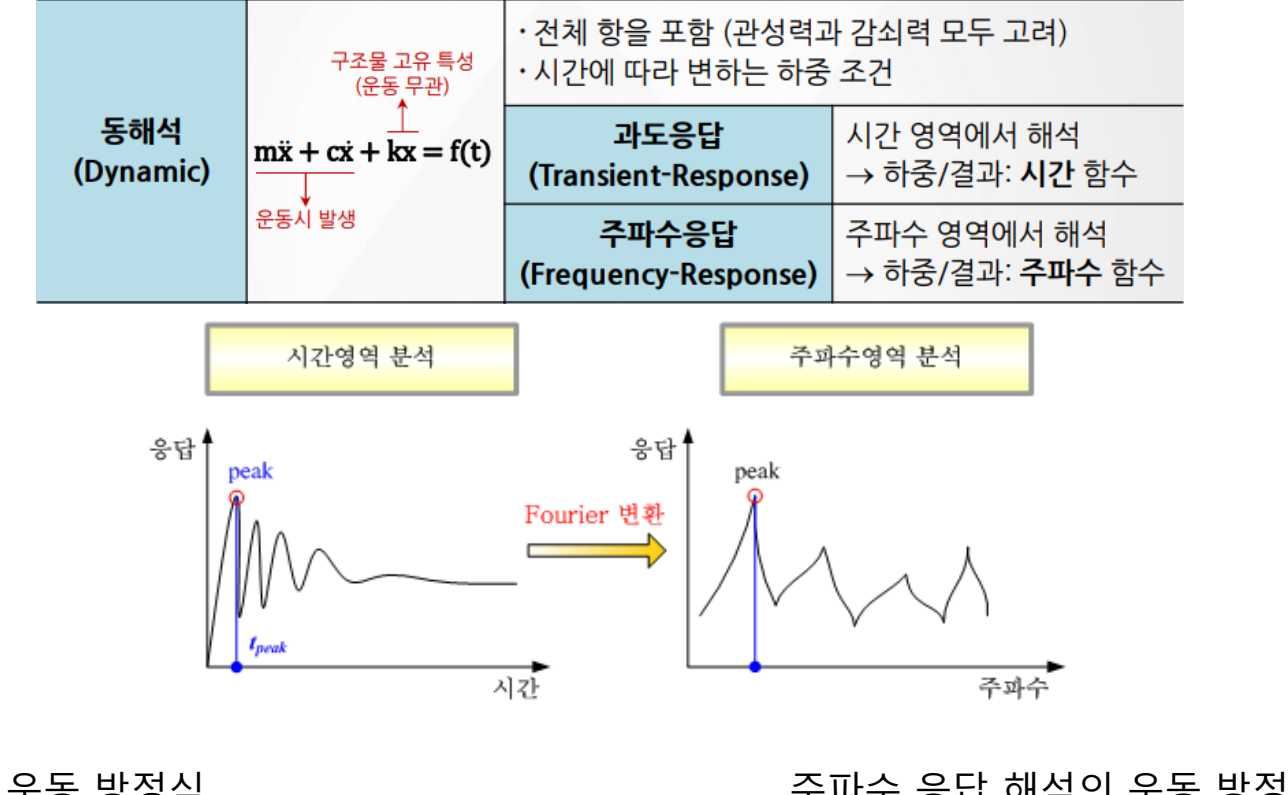

운동 방정식 주파수 응답 해석의 운동 방정식  $[\mathbf{M}]\{\ddot{\mathbf{x}}(t)\} + [\mathbf{C}]\{\dot{\mathbf{x}}(t)\} + [\mathbf{K}]\{\mathbf{x}(t)\} = \{\mathbf{F}(t)\} \qquad (-\omega^{2}[\mathbf{M}] + \omega[\mathbf{C}] + [\mathbf{K}])\{\mathbf{x}(\omega)\} = \{F(\omega)\}$ 단순조화운동 가정  $\{\mathbf{x}(t)\} = \{\mathbf{x}(\omega)\}e^{i\omega t} \qquad \{\mathbf{F}(t)\} = \{\mathbf{F}(\omega)\}e^{i\omega t}$ 

### 주파수 응답 해석 [3]

#### 직접법과 모드법

| 구분                                                                               | 직접적분법<br>(Direct Integration Method) | 모드중첩법<br>(Mode Superposition Method)                                                          |  |  |
|----------------------------------------------------------------------------------|--------------------------------------|-----------------------------------------------------------------------------------------------|--|--|
| 이론                                                                               | 운동방정식을 직접 적분                         | 모드형상을 조합                                                                                      |  |  |
| 해석 시간                                                                            | 직접적분방식으로 해석 시간의 소모가 많음               | 모드형상의 조합으로 해석 시간이 짧음                                                                          |  |  |
| 주요 <mark>사</mark> 항                                                              | 시간스텝 선정이 중요                          | 모드수 선정이 중요                                                                                    |  |  |
| 모델 규모                                                                            | 소규모 모델에 적합                           | 대규모 모델에 적합                                                                                    |  |  |
| 해석 정확도                                                                           | 해석 시간이 오래 걸리는 편이나 정확도는 높음            | 직접적분법에 비해 다소 낮은 편이나 전체 모드<br>수를 적용할 경우 정확한 결과 산출이 가능                                          |  |  |
| 적용 가능한 해석 범위                                                                     | 선형 및 비선형 해석 가능                       | 선형 해석만 가능                                                                                     |  |  |
| <b>적용 가능한 해석 타입</b> 주파수응답해석 (Transient Response)<br>주파수응답해석 (Frequency Response) |                                      | 주파수응답해석 (Transient Response)<br>주파수응답해석 (Frequency Response)<br>응답스펙트럼해석 (Shock and Spectrum) |  |  |

## **FREQUENCY RESPONSE ANALYSIS**

### 연습예제: HANGER

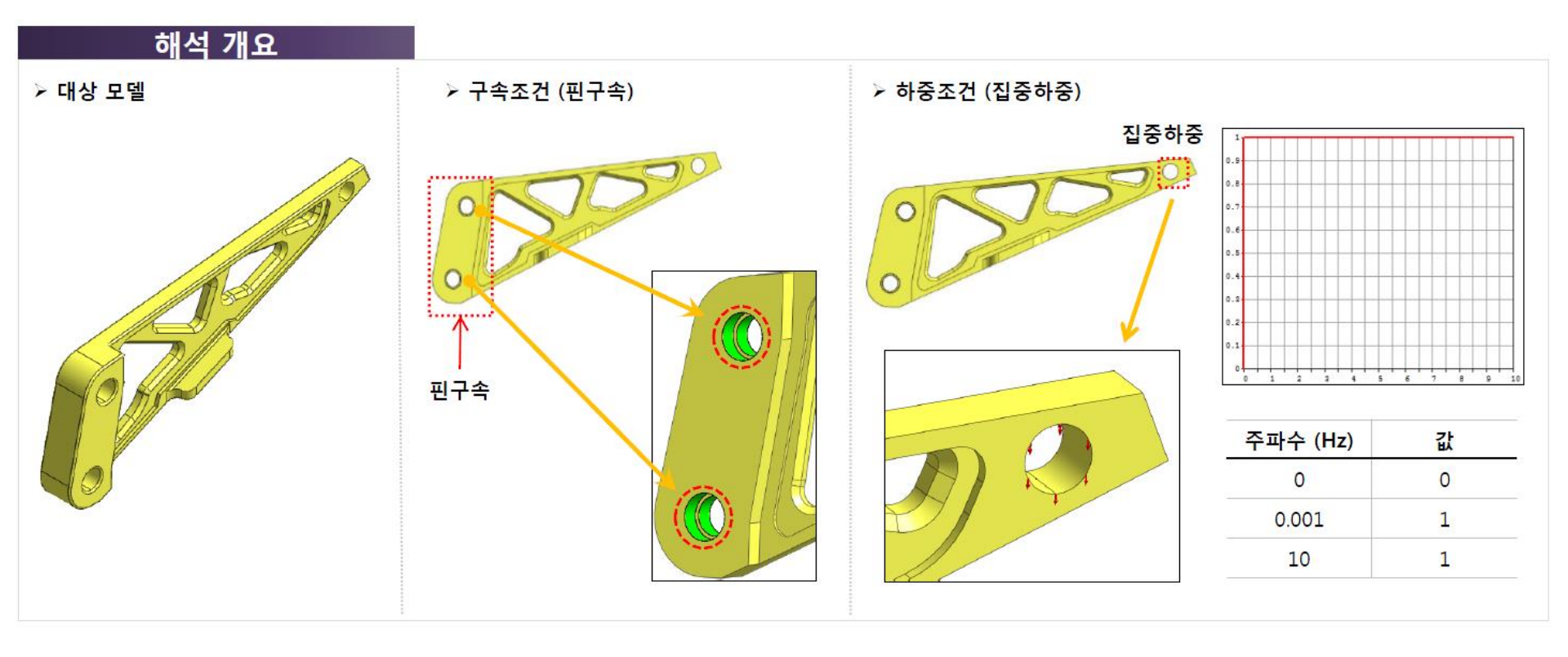

### 기하형상 불러오기

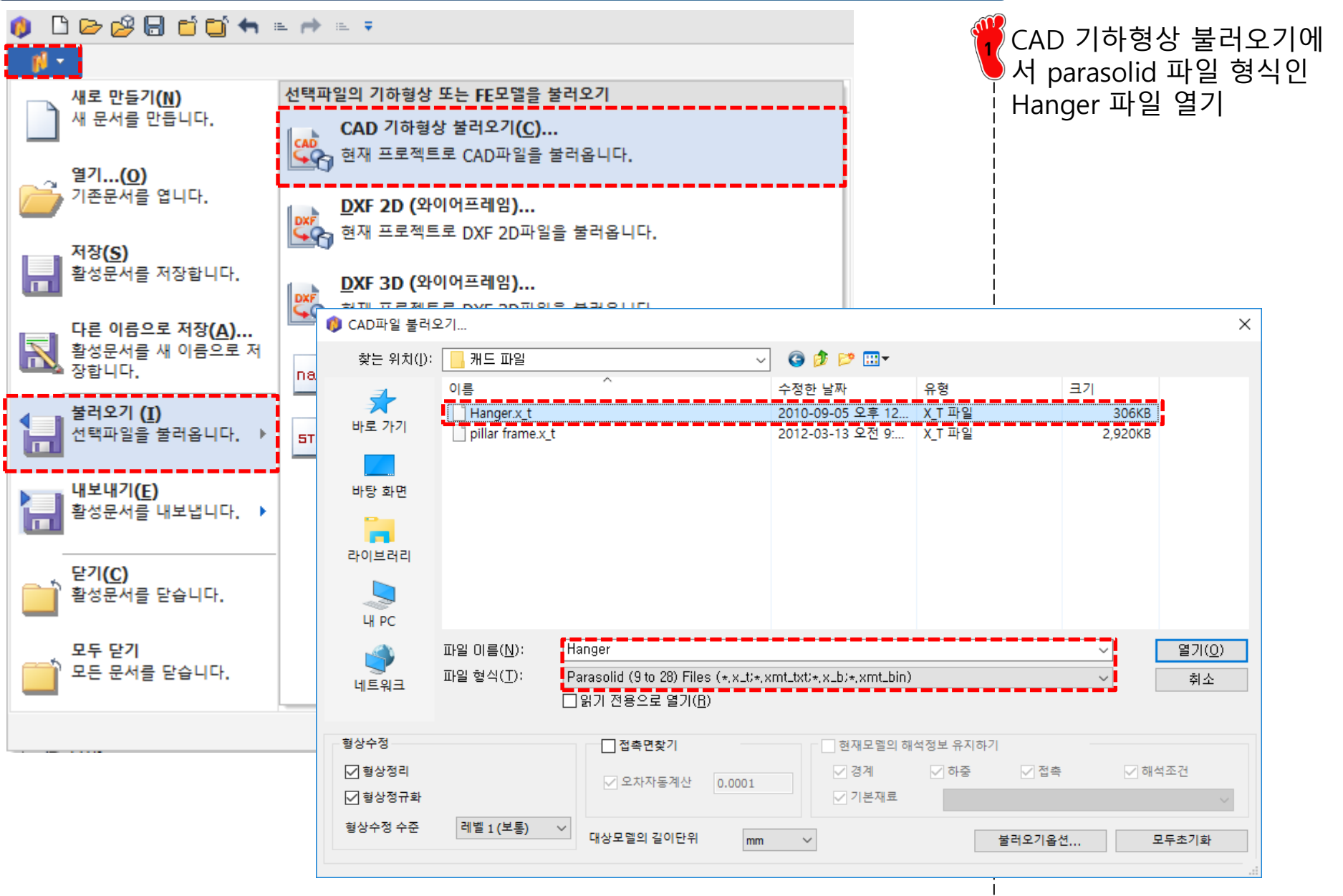

### 재료 물성 및 특성 입력

| 재료                                                            |                                          |         | ×            | Steel' 재료 실             | 뱅성                         |
|---------------------------------------------------------------|------------------------------------------|---------|--------------|-------------------------|----------------------------|
| 번호 2 이름                                                       | Steel 색상                                 | $\sim$  |              |                         |                            |
| All ~                                                         | 선형                                       |         |              | 번호                      | 2                          |
| 17-4PH, H1100                                                 | · 구소<br>탄성계수 <mark>↓</mark> 210000 N/mm² | 열응력     |              | 이름                      | Steel                      |
| AISI 304 SS Annealed<br>AISI_310_SS<br>AISI_410_SS            | 프와송비 0.3                                 | 열팽창계수   |              | 탄성계수                    | 2.1e5 (N/mm <sup>2</sup> ) |
| AISI_105_50<br>AISI_Steel_1005<br>AISI_Steel_1008-HR          | 질량밀도 7.9e-006 kg/mm³                     |         |              | 프와송비                    | 0.3                        |
| AISI 4340 Annealed<br>AISI_Steel_Maraging<br>Alloy Steel      | 열전도                                      |         |              | 질량밀도                    | 7.9e-6(kg/mm²)             |
| Cast Alloy Steel<br>Cast Carbon Steel<br>Cast Stainless Steel | 전도율 0 W/(mm·[T])                         | 잠열      |              | 0                       |                            |
| Chrome Stainless Steel<br>FC250                               | 방열계수 1                                   |         |              | <mark>2</mark> 3차원 특성 상 | 성                          |
| H-1(CR60)<br>HL-4000                                          | 전위                                       |         |              |                         |                            |
| Hp-1<br>Hp-4<br>Inconel 718 Aged                              | 전도율 <b>0</b> A                           | A/mm∙V  |              |                         |                            |
| Plain Carbon Steel<br>S/Steel_PH15-5                          | 에너지 환산 계수 1                              |         |              |                         |                            |
| SAPH-400<br>SE508                                             | 안전률계산방법                                  |         |              |                         |                            |
| SGACC<br>SGACEN<br>SGARC340-E                                 | 파손이론 Von Mises 응력(Ductile)               | ~       |              |                         |                            |
| SGCC<br>SGCD1<br>SHP                                          | 인장 0 N/mm²                               | 압축 0    | 3차원 특성 생성/변경 |                         | ×                          |
| SM45C<br>SM490A(KS)                                           | - 감쇠 지수<br>                              | 0 1/cos | 솔리드          |                         |                            |
| SPCC<br>SPDE<br>SPRC340                                       | 강성 비례 감쇠 계수                              | 0 sec   |              | -++0 = ++               |                            |
| SR-0300<br>Steel<br>Steel Rolled                              | 구조 감쇠 계수                                 | 0       | 민호 1 이       | 늄 <u>3사권득정</u>          | 색상 🛄 🗹                     |
| SUP 12<br>SUS 304<br>SUS 316                                  | 코리프                                      |         | 재료           | 2<br>2: Steel           | ✓ I€                       |
| SUS316L<br>Wrought Stainless Steel                            |                                          |         | 재료좌표계        | 전체직교좌표계                 | ~                          |
| Ductile Iron<br>Gray Cast Iron<br>Iron_40                     |                                          |         |              |                         |                            |
| Iron_60<br>Iron_Cast_G25                                      |                                          |         | L            |                         |                            |
|                                                               |                                          |         |              | 확인 취소                   | 적용                         |
| 불러오기 편집                                                       |                                          | 확인 취소   | 적용           | <br>                    |                            |

### 구속조건 및 하중조건 설정

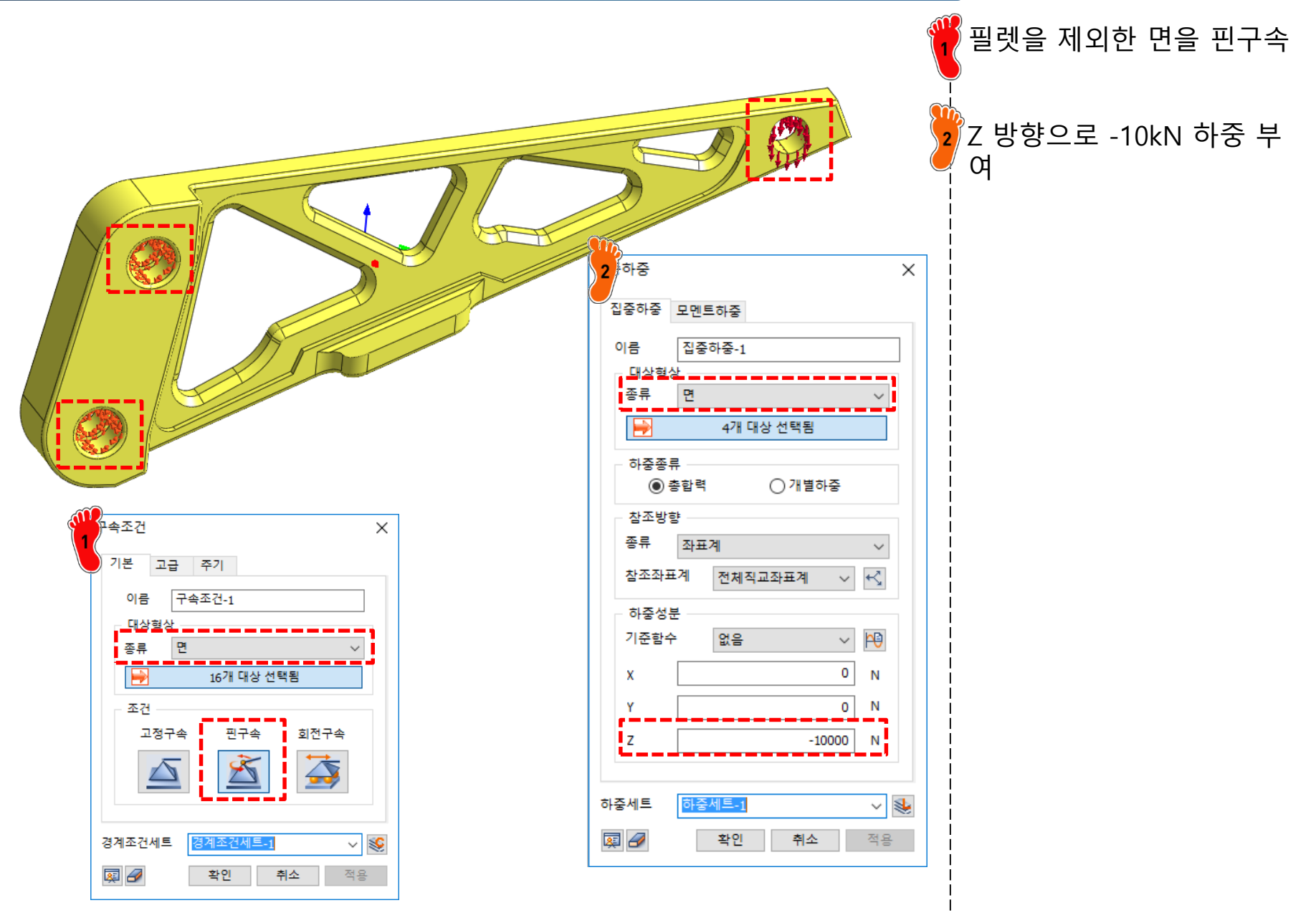

### 요소망 생성

![](_page_10_Figure_2.jpeg)

### 해석 케이스 정의 및 해석 실행

![](_page_11_Figure_2.jpeg)

![](_page_12_Picture_1.jpeg)

|                                                                                   |                                                                                                    |                                                                                                    |                                                                                                    |                                                         | midas NF)                                                                                                    | - [hanger]                                                                                                    |                                                                                                    |                                                                                                    | × 🌮                                                                                                    | 결과 테이                                                                                                    | 블로 결고                                                                                                    | <b>ት</b> 확인                                                                                                    |
|-----------------------------------------------------------------------------------|----------------------------------------------------------------------------------------------------|----------------------------------------------------------------------------------------------------|----------------------------------------------------------------------------------------------------|---------------------------------------------------------|----------------------------------------------------------------------------------------------------|----------------------------------------------------------------------------------------------------|----------------------------------------------------------------------------------------------------|----------------------------------------------------------------------------------------------------|----------------------------------------------------------------------------------------------------|----------------------------------------------------------------------------------------------------|----------------------------------------------------------------------------------------------------|----------------------------------------------------------------------------------------------------|
| <ul> <li>한 영상</li> <li>한 전투어</li> <li>● 다이어그램</li> <li>○ 백터 ▼</li> </ul>          | 표소성 정직/ 글 애직<br>전투여유형 · · · · · · · · · · · · · · · · · · ·                                                                                                    | 종역/과도를 6<br>[1] 결고<br>[4] 연양<br>[2] 후<br>[2] 후<br>[2] [] [] [] [] [] [] [] [] [] | 개역 7<br>바태그 j.<br>비선추출 📱                                                                                               | 유동애직 애직<br>· 사용자정의 수식<br>· 응력 선형화<br>· 임의방향 부재력합계<br>고급 | 열과분석 도구<br>호수 반력함계<br>∰ 스텝등위면<br>및 기타기능 ▼<br>최적설계3                                                                                                    | 11월상<br>11년성 * <mark>는</mark> 복합재 *<br>12년 부합재 *<br>12년 부합재 *<br>12년 부합재 *                                                                                                    | 사용보드<br>☑ 레전드  ☑ 절점평균<br>□ 최대/최소  모든 요소<br>고컨투어선  □ 요소중앙<br>보이기/감추기                                                                                                    | · 스타일 · 태성 · 언어<br>· · · · · · · · · · · · · · · · · · ·                                                                                                     | 11×71\$                                                                                                    |                                                                                                    |                                                                                                    |                                                                                                    |
| - 🗟 🔂 -                                                                           | Q Q Q Q C C +                                                                                                    | • 🖽 🖽 🎽                                                                                                    | 🗊 🖪 (                                                                                                    |                                                         | * 🕲 * 🏈 😘 🗐 🚬 🛤                                                                                                    | ()□••!#+/₩                                                                                                    | 🗳 📲 🗣 🛊 📦 🗸 🗄                                                                                                    | 🔀 🔩 🎼 🖣 🖬                                                                                                    | 🎝 🖓 🚰 💐                                                                                                    |                                                                                                    |                                                                                                    |                                                                                                    |
| 해석 및 결과                                                                           |                                                                                                    | ▼ ₽ ×                                                                                                    |                                                                                                    |                                                         |                                                                                                    | •                                                                                                    | -<br>  66 6 =   X <b>5</b>                                                                                                    |                                                                                                    | K.                                                                                                    |                                                                                                    |                                                                                                    |                                                                                                    |
| 항목<br>                                                                            | 석 : 모드해석<br>:해석결과 테이블<br>:해석 (필수)<br>MODE 1 (FREQ=2.3773e+002<br>전체 변위<br>MODE 2 (FREQ=1.1687e+002<br>한 전체 변위<br>MODE 3 (FREQ=1.6607e+002<br>한 전체 변위<br>MODE 4 (FREQ=1.6877e+002<br>한 전체 변위<br>MODE 5 (FREQ=3.2937e+002<br>한 전체 변위<br>MODE 5 (FREQ=3.2937e+002<br>한 전체 변위<br>MODE 5 (FREQ=3.2937e+002<br>한 전체 변위<br>MODE 5 (FREQ=3.2937e+002)<br>한 전체 변위<br>해석 및 결과 | 번호 색<br>22)<br>3)<br>3)<br>3)<br>3)<br>3)                                                                                                    |                                                                                                    | 26.6 33.2                                               |                                                                                                    |                                                                                                    | <b>3</b>                                                                                                    | NOCAL DISP<br>TOTAL , mm<br>2.3% 1.48716<br>2.3% 1.48716<br>2.3% 1.48716<br>2.9% 1.13537<br>2.9% 1.11537<br>2.9% 1.11537<br>2.9% 1.11537<br>2.9% 1.1537<br>2.9% 1.1537<br>2.9% 1.1537<br>2.9% 1.1537<br>2.9% 1.1537<br>2.9% 1.15572<br>6.6% 1.23932<br>1.25572<br>5.5% 1.27755<br>5.5% 1.12755<br>5.5% 1.127555<br>5.5% 1.127555<br>5.5% 1.127555<br>5.5% 1.127555<br>5.5% 1.127555<br>5.5% 1.127555<br>5.5% 1.127555<br>5.5% 1.1275555<br>5.5% 1.127555<br>5.5% 1.127555<br>5.5% 1.1275555<br>5.5% 1.1275555<br>5.5% 1.1275555<br>5.5% 1.127555555<br>5.5% 1.12755555555555555555555555555555555555 | E         I           e+002         I           ie+002         I           e+002         I           e+001         I           e+001         I           e+001         I           e+001         I           e+001         I           e+001         I           e+001         I           e+001         I           e+001         I           e+001         I           e+001         I           e+001         I           e+001         I           e+001         I |                                                                                                    |                                                                                                    |                                                                                                    |
| 속성창                                                                               |                                                                                                    | <b>▼</b> ₽ ×                                                                                                    | [ L DAT                                                                                                    | A] 포드애역, 포드애역                                           | (월宁), MODE 1 (FREQ=2.377                                                                                                    | 3e+002), [UNIT] N, mm                                                                                                    |                                                                                                    | 55.3%                                                                                                    |                                                                                                    |                                                                                                    |                                                                                                    |                                                                                                    |
|                                                                                   |                                                                                                    |                                                                                                    | n 🕨 🕇                                                                                                    |                                                         | 레벨 3 (부토) 이                                                                                                    |                                                                                                    | 0.5.4                                                                                                    |                                                                                                    | 115.0                                                                                                    |                                                                                                    |                                                                                                    |                                                                                                    |
| 컨투어                                                                               |                                                                                                    | ~                                                                                                    |                                                                                                    |                                                         |                                                                                                    |                                                                                                    | REA                                                                                                    | L EIGENVAI                                                                                                    | .UES                                                                                                    |                                                                                                    |                                                                                                    |                                                                                                    |
| 전투어<br>⊿ 컨투어<br>컨투어유형<br>채우기                                                      | 연속<br>면그리기                                                                                                    | ~                                                                                                    | <br>출력창                                                                                                    | MODE<br>NUMBER                                          | EIGENVALUE                                                                                                    | RADIANS                                                                                                    | CYCLES                                                                                                    | PERIOD                                                                                                    | GENERALIZED<br>MASS                                                                                                    | GENERALIZED<br>STIFFNESS                                                                                                    | ORTHOGONALITY<br>LOSS                                                                                                    | ERRO<br>MEASU                                                                                                    |
| 전투어<br>┛ 컨투어<br>전투어유형<br>채우기<br>색상<br>┛ 컨투어선                                      | 연속<br>면그리기<br>컨투어                                                                                                    | ~                                                                                                    | <ul> <li>↓</li> <li>출력창</li> <li>&gt; C</li> <li>&gt; C</li> </ul>                                                     | MODE<br>NUMBER                                          | EIGENVALUE<br>1 2.231053e+006                                                                                                    | RADIANS<br>1.493671e+003                                                                                                    | CYCLES                                                                                                    | PERIOD<br>4.206539e-003                                                                                                    | GENERALIZED<br>MASS<br>1.000000e+000                                                                                                    | GENERALIZED<br>STIFFNESS<br>2.231053e+006                                                                                                    | ORTHOGONALITY<br>LOSS<br>0.000000e+000                                                                                                    | ERRO<br>MEASU<br>9.692477                                                                                                    |
| 전투어<br>최 컨투어<br>컨투어유형<br>채우기<br>색상<br>최 컨투어선<br>고 보이기                             | 연속<br>연그리기<br>컨투어<br>False                                                                                                    |                                                                                                    | ☆ 출력창<br>> C<br>> C<br>> ANA<br>> ANA                                                                                  | MODE<br>NUMBER                                          | EIGENVALUE 2.231053e+006 5.392250e+007                                                                                                    | RADIANS<br>1.493671e+003<br>7.343194e+003                                                                                                    | CYCLES<br>2.377251e+002<br>1.168706e+003                                                                                                    | PERIOD<br>4.206539e-003<br>8.556472e-004                                                                                                    | GENERALIZED<br>MASS<br>1.000000e+000<br>1.000000e+000                                                                                                    | GENERALIZED<br>STIFFNESS<br>2.231053e+006<br>5.392250e+007                                                                                                    | ORTHOGONALITY<br>LOSS<br>0.000000e+000<br>0.000000e+000                                                                                                    | ERRO<br>MEASU<br>9.692477<br>3.789623                                                                                                 |
| 전투어<br>최 컨투어<br>컨투어유형<br>채우기<br>색상<br>최 컨투어선<br>실 보이기<br>선색<br>선두께                | 연속<br>연그리기<br>컨투어<br>False<br>FFFFFF<br>1                                                                                                    |                                                                                                    |                                                                                                    | MODE<br>NUMBER                                          | EIGENVALUE 2.231053e+006 5.392250e+007 1.088803e+008                                                                                                    | RADIANS<br>1.493671e+003<br>7.343194e+003<br>1.043457e+004                                                                                                    | CYCLES<br>2.377251e+002<br>1.168706e+003<br>1.660714e+003                                                                                                    | PERIOD<br>4.206539e-003<br>8.556472e-004<br>6.021506e-004                                                                                                    | GENERALIZED<br>MASS<br>1.000000e+000<br>1.000000e+000<br>1.000000e+000                                                                                                    | GENERALIZED<br>STIFFNESS<br>2.231053e+006<br>5.392250e+007<br>1.088803e+008                                                                                                    | ORTHOGONALITY<br>LOSS<br>0.0000000e+000<br>0.000000e+000<br>0.000000e+000                                                                                     | ERRO<br>MEASU<br>9.692477<br>3.789623<br>2.006892                                                                                     |
| 전투어<br>최 컨투어유형<br>채우기<br>색상<br>최 컨투어선<br>보이기<br>선석<br>선두께                         | 연속<br>면그리기<br>컨투어<br>False<br>FfFFF<br>1                                                                                                    |                                                                                                    | ☆ 출력장<br>> C<br>> C<br>> ANA<br>> ANA<br>><br>[SY!<br>> NUM                                                            | MODE<br>NUMBER                                          | EIGENVALUE 2.231053e+006 5.392250e+007 1.088803e+008 1.124484e+008                                                                                                    | RADIANS<br>1.493671e+003<br>7.343194e+003<br>1.043457e+004<br>1.060417e+004                                                                                                    | CYCLES<br>2.377251e+002<br>1.168706e+003<br>1.660714e+003<br>1.687706e+003                                                                                                    | PERIOD<br>4.206539e-003<br>8.556472e-004<br>6.021506e-004<br>5.925203e-004                                                                                                    | GENERALIZED<br>MASS<br>1.000000e+000<br>1.000000e+000<br>1.000000e+000<br>1.000000e+000                                                                                                    | GENERALIZED<br>STIFFNESS<br>2.231053e+006<br>5.392250e+007<br>1.088803e+008<br>1.124484e+008                                                                                                    | ORTHOGONALITY<br>LOSS<br>0.000000e+000<br>0.000000e+000<br>0.000000e+000<br>0.000000e+000                                                                     | ERRO<br>MEASU<br>9.692477<br>3.789623<br>2.006892<br>2.204416                                                                         |
| 전투어<br>▲ 컨투어유형<br>채우기<br>색상<br>▲ 컨투어선<br>전투어선<br>선택<br>선두께                        | 연속<br>면그리기<br>컨루어<br>False<br>D FFFFFF<br>1                                                                                                    |                                                                                                    | ☆ 출력창<br>> C<br>> ANA<br>> ANA<br>> [SY!<br>> NUM<br>> MAX<br>> AVA                                                    | MODE<br>NUMBER                                          | EIGENVALUE           2.231053e+006           5.392250e+007           1.088803e+008           1.124484e+008           4.282741e+008                                                                                                    | RADIANS<br>1.493671e+003<br>7.343194e+003<br>1.043457e+004<br>1.060417e+004<br>2.069478e+004                                                                                                    | CYCLES<br>2.377251e+002<br>1.168706e+003<br>1.660714e+003<br>1.687706e+003<br>3.293677e+003                                                                                                    | PERIOD<br>4.206539e-003<br>8.556472e-004<br>6.021506e-004<br>5.925203e-004<br>3.036120e-004                                                                                                    | GENERALIZED<br>MASS<br>1.000000e+000<br>1.000000e+000<br>1.000000e+000<br>1.000000e+000                                                                                                    | GENERALIZED<br>STIFFNESS<br>2.231053e+006<br>5.392250e+007<br>1.088803e+008<br>1.124484e+008<br>4.282741e+008                                                                                                    | ORTHOGONALITY<br>LOSS<br>0.000000e+000<br>0.000000e+000<br>0.000000e+000<br>0.000000e+000                                                                     | ERRO<br>MEASU<br>9.692477<br>3.789623<br>2.006892<br>2.204416<br>4.519400                                                             |
| 전투어<br>▲ 컨투어유형<br>채우기<br>색상<br>▲ 컨투어선<br>□ 보이기<br>선색<br>선두께                       | 연속<br>면그리기<br>컨투어<br>False<br>D FFFFFF<br>1                                                                                                    |                                                                                                    | 출력장<br>> C<br>> ANA<br>> ANA<br>> [SYS-<br>> NUM<br>> MAX<br>> AVA<br>> TOT                                            | MODE<br>NUMBER                                          | EIGENVALUE           2.231053e+006           5.392250e+007           1.088803e+008           1.124484e+008           5.4282741e+008           5.567826e+008                                                                                                    | RADIANS<br>1.493671e+003<br>7.343194e+003<br>1.043457e+004<br>1.060417e+004<br>2.069478e+004<br>2.562777e+004                                                                                                    | R E P<br>CYCLES<br>2.377251e+002<br>1.168706e+003<br>1.660714e+003<br>1.687706e+003<br>3.293677e+003<br>4.078786e+003                                                                                                    | PERIOD<br>4.206539e-003<br>8.556472e-004<br>6.021506e-004<br>5.925203e-004<br>3.036120e-004<br>2.451710e-004                                                                                                    | GENERALIZED<br>MASS<br>1.000000e+000<br>1.000000e+000<br>1.000000e+000<br>1.000000e+000<br>1.000000e+000                                                                                                    | GENERALIZED<br>STIFFNESS<br>2.231053e+006<br>5.392250e+007<br>1.088803e+008<br>1.124484e+008<br>4.282741e+008<br>6.567826e+008                                                                                                    | ORTHOGONALITY<br>LOSS<br>0.000000e+000<br>0.000000e+000<br>0.000000e+000<br>0.000000e+000<br>0.000000e+000                                                    | ERRO<br>MEASU<br>9.692477<br>3.789623<br>2.006892<br>2.204416<br>4.519400<br>3.191153                                                 |
| 전투어<br>▲ 컨투어유형<br>채우기<br>색상<br>▲ 컨투어선<br>□ 보이기<br>선색<br>선두께                       | 연속<br>면그리기<br>컨투어<br>False<br>False<br>1                                                                                                    |                                                                                                    | 출력장<br>> C<br>> ANA<br>> ANA<br>> SYS<br>> NUM<br>> MUM<br>> AVA<br>> TOT<br>> WAL<br>> TOT                            | MODE<br>NUMBER                                          | EIGENVALUE           2.231053e+006           2.5392250e+007           3 1.088803e+008           4 1.124484e+008           5 4.282741e+008           5 6.567826e+008           7 7.900135e+008                                                                                              | RADIANS<br>1.493671e+003<br>7.343194e+003<br>1.043457e+004<br>1.060417e+004<br>2.069478e+004<br>2.562777e+004<br>2.810718e+004                                                                                                    | CYCLES<br>2.377251e+002<br>1.168706e+003<br>1.660714e+003<br>1.687706e+003<br>3.293677e+003<br>4.078786e+003<br>4.473396e+003                                                                                                    | PERIOD<br>4.206539e-003<br>8.556472e-004<br>6.021506e-004<br>5.925203e-004<br>3.036120e-004<br>2.451710e-004<br>2.235438e-004                                                                                                    | GENERALIZED<br>MASS<br>1.000000e+000<br>1.000000e+000<br>1.000000e+000<br>1.000000e+000<br>1.000000e+000<br>1.000000e+000                                                                                                    | GENERALIZED<br>STIFFNESS<br>2.231053e+006<br>5.392250e+007<br>1.088803e+008<br>1.124484e+008<br>4.282741e+008<br>6.567826e+008<br>7.900135e+008                                                                                                    | ORTHOGONALITY<br>LOSS<br>0.000000e+000<br>0.000000e+000<br>0.000000e+000<br>0.000000e+000<br>0.000000e+000<br>0.000000e+000                                   | ERRO<br>MEASU<br>9.692477<br>3.789623<br>2.006892<br>2.204416<br>4.519400<br>3.191153<br>3.013535                                     |
| 전투어<br>▲ 컨투어유형<br>채우기<br>석상<br>▲ 컨투어선<br><u></u> 컨투어선<br><u></u> 보이기<br>선색<br>선두께 | 연속<br>면그리기<br>컨투어<br>False<br>Ffffff<br>1                                                                                                    |                                                                                                    | 4<br>출력창<br>> C<br>> ANA<br>> ANA<br>> [SYS-<br>> NUM<br>> MAX<br>> TOT<br>> WAL<br>> TOT<br>> WAL<br>> TOT            | MODE<br>NUMBER                                          | EIGENVALUE           2.231053e+006           2.5392250e+007           3         1.088803e+008           4         1.124484e+008           5         4.282741e+008           5         6.567826e+008           7         7.900135e+008           3         1.255360e+009                    | RADIANS<br>1.493671e+003<br>7.343194e+003<br>1.043457e+004<br>1.060417e+004<br>2.069478e+004<br>2.562777e+004<br>2.810718e+004<br>3.543106e+004                                                                                                    | CYCLES<br>2.377251e+002<br>1.168706e+003<br>1.660714e+003<br>1.687706e+003<br>3.293677e+003<br>4.078786e+003<br>4.473396e+003<br>5.639028e+003                                                                                                    | PERIOD<br>4.206539e-003<br>8.556472e-004<br>6.021506e-004<br>5.925203e-004<br>3.036120e-004<br>2.451710e-004<br>2.235438e-004<br>1.773355e-004                                                                                                    | GENERALIZED<br>MASS<br>1.000000e+000<br>1.000000e+000<br>1.000000e+000<br>1.000000e+000<br>1.000000e+000<br>1.000000e+000<br>1.000000e+000                                                                                                    | GENERALIZED<br>STIFFNESS<br>2.231053e+006<br>5.392250e+007<br>1.088803e+008<br>1.124484e+008<br>4.282741e+008<br>6.567826e+008<br>7.900135e+008<br>1.255360e+009                                                                                      | ORTHOGONALITY<br>LOSS<br>0.000000e+000<br>0.000000e+000<br>0.000000e+000<br>0.000000e+000<br>0.000000e+000<br>0.000000e+000<br>0.000000e+000                  | ERRO<br>MEASU<br>9.692477<br>3.789623<br>2.006892<br>2.204416<br>4.519400<br>3.191153<br>3.013535<br>1.718075                         |
| 전투어<br>▲ 컨투어유형<br>채우기<br>색상<br>▲ 컨투어선<br>□ 보이기<br>선색<br>선두께                       | 연속<br>연그리기<br>컨투어<br>False<br>Ffffff<br>1<br>적용                                                                                                    |                                                                                                    | 4<br>출력장<br>> C<br>> ANA<br>> ANA<br>> ANA<br>> SYS<br>> MUM<br>> MAX<br>> TOT<br>> TOT<br>> TOT<br>> X:               | MODE<br>NUMBER                                          | EIGENVALUE           2.231053e+006           2.392250e+007           3.1.088803e+008           4.1.124484e+008           5.4.282741e+008           5.657826e+008           7.900135e+008           1.255360e+009           1.471827e+009                                                   | RADIANS 1.493671e+003 7.343194e+003 1.043457e+004 1.060417e+004 2.069478e+004 2.562777e+004 2.810718e+004 3.543106e+004 3.836440e+004                                                                                                    | CYCLES<br>2.377251e+002<br>1.168706e+003<br>1.660714e+003<br>3.293677e+003<br>4.078786e+003<br>4.473396e+003<br>5.639028e+003<br>6.105884e+003                                                                                                    | PERIOD<br>4.206539e-003<br>8.556472e-004<br>6.021506e-004<br>5.925203e-004<br>3.036120e-004<br>2.451710e-004<br>2.235438e-004<br>1.773355e-004<br>1.637764e-004                                                                                                    | GENERALIZED<br>MASS<br>1.000000e+000<br>1.000000e+000<br>1.000000e+000<br>1.000000e+000<br>1.000000e+000<br>1.000000e+000<br>1.000000e+000<br>1.000000e+000                                                                                                    | GENERALIZED<br>STIFFNESS<br>2.231053e+006<br>5.392250e+007<br>1.088803e+008<br>1.124484e+008<br>4.282741e+008<br>6.567826e+008<br>7.900135e+008<br>1.255360e+009<br>1.471827e+009                                                                     | ORTHOGONALITY<br>LOSS<br>0.000000e+000<br>0.000000e+000<br>0.000000e+000<br>0.000000e+000<br>0.000000e+000<br>0.000000e+000<br>0.000000e+000                  | ERRO<br>MEASU<br>9.692477<br>3.789623<br>2.006892<br>2.204416<br>4.519400<br>3.191153<br>3.013535<br>1.718075<br>1.085714             |
| 전투어<br>▲ 컨투어유형<br>전투어유형<br>책우기<br>색상<br>▲ 컨투어선<br>■ 컨디<br>보이기<br>선색<br>선두께        | 연속<br>먼그리기<br>컨투어<br>False<br>I FFFFFF<br>1                                                                                                    |                                                                                                    | 4<br>출력장<br>> C<br>> ANA<br>> ANA<br>> S<br>SYS<br>> NUM<br>> MAX<br>> AVA<br>> TOT<br>> WAL<br>> TOT<br>> TOT<br>> X: | MODE<br>NUMBER                                          | EIGENVALUE           2.231053e+006           2.331053e+006           2.392250e+007           3.1.088803e+008           4.1124484e+008           5.4.282741e+008           5.6567826e+008           7.900135e+008           8.1255360e+009           9.1471827e+009           1.712109e+009 | RADIANS 1.493671e+003 7.343194e+003 1.043457e+004 1.060417e+004 2.069478e+004 2.562777e+004 2.810718e+004 3.543106e+004 3.836440e+004 4.137764e+004                                                                                                    | CYCLES<br>2.377251e+002<br>1.168706e+003<br>1.660714e+003<br>1.687706e+003<br>3.293677e+003<br>4.078786e+003<br>4.473396e+003<br>5.639028e+003<br>6.105884e+003<br>6.585456e+003                                                                                                    | PERIOD<br>4.206539e-003<br>8.556472e-004<br>6.021506e-004<br>5.925203e-004<br>3.036120e-004<br>2.451710e-004<br>2.235438e-004<br>1.773355e-004<br>1.637764e-004<br>1.518498e-004                                                                                                    | GENERALIZED<br>MASS<br>1.000000e+000<br>1.000000e+000<br>1.000000e+000<br>1.000000e+000<br>1.000000e+000<br>1.000000e+000<br>1.000000e+000<br>1.000000e+000<br>1.000000e+000                                                                                                    | GENERALIZED<br>STIFFNESS<br>2.231053e+006<br>5.392250e+007<br>1.088803e+008<br>1.124484e+008<br>4.282741e+008<br>6.567826e+008<br>7.900135e+008<br>1.255360e+009<br>1.471827e+009<br>1.712109e+009                                                    | ORTHOGONALITY<br>LOSS<br>0.000000e+000<br>0.000000e+000<br>0.000000e+000<br>0.000000e+000<br>0.000000e+000<br>0.000000e+000<br>0.000000e+000<br>0.000000e+000 | ERRO<br>MEASU<br>9.692477<br>3.789623<br>2.006892<br>2.204416<br>4.519400<br>3.191153<br>3.013535<br>1.718075<br>1.085714<br>3.195912 |
| 전투어<br>▲ 컨투어유형<br>전투어유형<br>재우기<br>색상<br>▲ 컨투어선<br>▲ 컨투어선<br>▲ 컨투어선<br>▲ 컨투어선      | 연속<br>면그리기<br>컨투어<br>False<br>FFFFF<br>1                                                                                                    |                                                                                                    | d<br>출력장<br>> C<br>> ANA<br>> ANA<br>> [SYS<br>> NUM<br>> MAX<br>> TOT<br>> AVA<br>> TOT<br>> TOT<br>> XVA             | MODE<br>NUMBER                                          | EIGENVALUE           2.231053e+006           2.231053e+006           2.5392250e+007           3.088803e+008           4.124484e+008           5.4282741e+008           6.567826e+008           7.900135e+008           1.255360e+009           1.471827e+009           1.712109e+009       | RADIANS 1.493671e+003 7.343194e+003 1.043457e+004 1.060417e+004 2.069478e+004 2.562777e+004 2.810718e+004 3.543106e+004 3.836440e+004 4.137764e+004                                                                                                    | REP<br>CYCLES<br>2.377251e+002<br>1.168706e+003<br>1.667706e+003<br>3.293677e+003<br>4.078786e+003<br>4.473396e+003<br>5.639028e+003<br>5.639028e+003<br>6.105884e+003<br>6.585456e+003<br>MODA                                                                                                    | PERIOD<br>4.206539e-003<br>8.556472e-004<br>6.021506e-004<br>5.925203e-004<br>3.036120e-004<br>2.451710e-004<br>2.235438e-004<br>1.773355e-004<br>1.637764e-004<br>1.518498e-004<br>EFFECTIV                                                                                                    | GENERALIZED<br>MASS<br>1.000000e+000<br>1.000000e+000<br>1.000000e+000<br>1.000000e+000<br>1.000000e+000<br>1.000000e+000<br>1.000000e+000<br>1.000000e+000<br>1.000000e+000<br>EMASS                                                                                                    | GENERALIZED<br>STIFFNESS<br>2.231053e+006<br>5.392250e+007<br>1.088803e+008<br>1.124484e+008<br>4.282741e+008<br>6.567826e+008<br>7.900135e+008<br>1.255360e+009<br>1.471827e+009<br>1.712109e+009                                                    | ORTHOGONALITY<br>LOSS<br>0.000000e+000<br>0.000000e+000<br>0.000000e+000<br>0.000000e+000<br>0.000000e+000<br>0.000000e+000<br>0.000000e+000<br>0.000000e+000 | ERRO<br>MEASU<br>9.692477<br>3.789623<br>2.006892<br>2.204416<br>4.519400<br>3.191153<br>3.013535<br>1.718075<br>1.085714<br>3.195912 |
| 전투어<br>▲ 컨투어유형<br>채우기<br>색상<br>▲ 컨투어선<br>□ 보이기<br>선색<br>선두께                       | 연속<br>연그리기<br>컨투어<br>False<br>I FFFFFF<br>1                                                                                                    |                                                                                                    | d<br>출력장<br>> C<br>> ANA<br>> ANA<br>> STOT<br>> WAL<br>> TOT<br>> WAL<br>> TOT<br>> WAL                               | MODE<br>NUMBER                                          | EIGENVALUE           2.231053e+006           2.331053e+006           2.392250e+007           3.1.088803e+008           4.124484e+008           5.4.282741e+008           5.657826e+008           7.900135e+008           1.255360e+009           1.471827e+009           1.712109e+009     | RADIANS 1.493671e+003 7.343194e+003 1.043457e+004 1.060417e+004 2.069478e+004 2.562777e+004 2.810718e+004 3.543106e+004 3.836440e+004 4.137764e+004                                                                                                    | CYCLES<br>2.377251e+002<br>1.168706e+003<br>1.660714e+003<br>1.687706e+003<br>3.293677e+003<br>4.078786e+003<br>4.473396e+003<br>5.639028e+003<br>6.105884e+003<br>6.585456e+003<br>M O D A<br>T3                                                                                                    | PERIOD<br>4.206539e-003<br>8.556472e-004<br>6.021506e-004<br>5.925203e-004<br>3.036120e-004<br>2.451710e-004<br>2.235438e-004<br>1.637764e-004<br>1.518498e-004<br>EFFECTIV<br>R1                                                                                                    | GENERALIZED<br>MASS<br>1.000000e+000<br>1.000000e+000<br>1.000000e+000<br>1.000000e+000<br>1.000000e+000<br>1.000000e+000<br>1.000000e+000<br>1.000000e+000<br>1.000000e+000<br>EMASS<br>R2                                                                                                    | GENERALIZED<br>STIFFNESS<br>2.231053e+006<br>5.392250e+007<br>1.088803e+008<br>1.124484e+008<br>4.282741e+008<br>6.567826e+008<br>7.900135e+008<br>1.255360e+009<br>1.471827e+009<br>1.712109e+009<br>R3                                              | ORTHOGONALITY<br>LOSS<br>0.000000e+000<br>0.000000e+000<br>0.000000e+000<br>0.000000e+000<br>0.000000e+000<br>0.000000e+000<br>0.000000e+000<br>0.000000e+000 | ERRO<br>MEASU<br>9.692477<br>3.789623<br>2.006892<br>2.204416<br>4.519400<br>3.191153<br>3.013535<br>1.718075<br>1.085714<br>3.195912 |
| 전투어<br>▲ 컨투어유형<br>채우기<br>색상<br>▲ 컨투어선<br>□ 보이기<br>선색<br>선두께                       | 연속<br>연그리기<br>컨투어<br>False<br>I FFFFFF<br>1                                                                                                    |                                                                                                    | d<br>출력장<br>> C<br>> ANA<br>> ANA<br>> STY<br>> NUM<br>> MAX<br>> TOT<br>> WAL<br>> TOT<br>> X:                        | MODE<br>NUMBER                                          | EIGENVALUE 2.231053e+006 2.5392250e+007 3.1.088803e+008 4.1124484e+008 5.4.282741e+008 5.6.567826e+008 7.900135e+008 8.1.255360e+009 9.1.471827e+009 0.1.712109e+009 0.1.712109e+009 0.1.376803e-004                                                                                       | RADIANS 1.493671e+003 7.343194e+003 1.043457e+004 1.060417e+004 2.069478e+004 2.562777e+004 2.810718e+004 3.543106e+004 3.836440e+004 4.137764e+004 CT2 6.427052e-009                                                                                                    | R E P           CYCLES           2.377251e+002           1.168706e+003           1.660714e+003           3.293677e+003           4.078786e+003           4.473396e+003           5.639028e+003           6.105884e+003           6.585456e+003           M O D A           T3           4.293947e-009         | PERIOD<br>4.206539e-003<br>8.556472e-004<br>6.021506e-004<br>5.925203e-004<br>3.036120e-004<br>2.451710e-004<br>2.235438e-004<br>1.773355e-004<br>1.637764e-004<br>1.518498e-004<br><b>EFFECTIV</b><br>R1<br>2.615612e-005                                                                                                    | GENERALIZED<br>MASS<br>1.000000e+000<br>1.000000e+000<br>1.000000e+000<br>1.000000e+000<br>1.000000e+000<br>1.000000e+000<br>1.000000e+000<br>1.000000e+000<br>1.000000e+000<br>EMASS<br>R2<br>7.574837e-002                                                                                                    | GENERALIZED<br>STIFFNESS<br>2.231053e+006<br>5.392250e+007<br>1.088803e+008<br>1.124484e+008<br>4.282741e+008<br>6.567826e+008<br>7.900135e+008<br>1.255360e+009<br>1.471827e+009<br>1.712109e+009<br>R3<br>1.039816e+000                             | ORTHOGONALITY<br>LOSS<br>0.000000e+000<br>0.000000e+000<br>0.000000e+000<br>0.000000e+000<br>0.000000e+000<br>0.000000e+000<br>0.000000e+000<br>0.000000e+000 | ERRO<br>MEASU<br>9.692477<br>3.789623<br>2.006892<br>2.204416<br>4.519400<br>3.191153<br>3.013535<br>1.718075<br>1.085714<br>3.195912 |
| 전투어<br>▲ 컨투어유형<br>채우기<br>색상<br>▲ 컨투어선<br>□ 보이기<br>선색<br>선두께                       | 연속<br>먼그리기<br>컨투어<br>False<br>I<br>I                                                                                                    |                                                                                                    | ↓<br>출력장<br>> C<br>> ANA<br>> ANA<br>> STY<br>> NUM<br>> MAX<br>> TOT<br>> TOT<br>> X:                                 | MODE<br>NUMBER                                          | EIGENVALUE 2.231053e+006 2.5392250e+007 3.1.088803e+008 4.1124484e+008 5.4.282741e+008 5.6.567826e+008 7.900135e+008 8.1.255360e+009 9.1.471827e+009 9.1.471827e+009 9.1.712109e+009 0.1.712109e+009 0.1.376803e-004 2.4.255714e-005                                                       | RADIANS 1.493671e+003 7.343194e+003 1.043457e+004 1.060417e+004 2.069478e+004 2.562777e+004 2.810718e+004 3.543106e+004 3.836440e+004 4.137764e+004 CT2 6.427052e-009 7.680110e-009                                                                                                    | CYCLES           2.377251e+002           1.168706e+003           1.660714e+003           3.293677e+003           4.078786e+003           4.473396e+003           5.639028e+003           6.105884e+003           6.585456e+003           M O D A           T3           4.293947e-009           5.772160e-007 | PERIOD<br>4.206539e-003<br>8.556472e-004<br>6.021506e-004<br>5.925203e-004<br>3.036120e-004<br>2.451710e-004<br>2.235438e-004<br>1.637764e-004<br>1.518498e-004<br><b>EFFECTIV</b><br><b>R1</b><br>2.615612e-005<br>6.966193e-003                                                                                                    | GENERALIZED<br>MASS<br>1.000000e+000<br>1.000000e+000<br>1.000000e+000<br>1.000000e+000<br>1.000000e+000<br>1.000000e+000<br>1.000000e+000<br>1.000000e+000<br>1.000000e+000<br>EMASS<br>R2<br>7.574837e-002<br>6.538317e-003                                                                                                    | GENERALIZED<br>STIFFNESS<br>2.231053e+006<br>5.392250e+007<br>1.088803e+008<br>1.124484e+008<br>4.282741e+008<br>6.567826e+008<br>7.900135e+008<br>1.255360e+009<br>1.471827e+009<br>1.712109e+009<br>R3<br>1.039816e+000<br>4.265454e-004            | ORTHOGONALITY<br>LOSS<br>0.000000e+000<br>0.000000e+000<br>0.000000e+000<br>0.000000e+000<br>0.000000e+000<br>0.000000e+000<br>0.000000e+000<br>0.000000e+000 | ERRO<br>MEASU<br>9.692477<br>3.789623<br>2.006892<br>2.204416<br>4.519400<br>3.191153<br>3.013535<br>1.718075<br>1.085714<br>3.195912 |
| 전투어<br>▲ 컨투어유형<br>채우기<br>색상<br>▲ 컨투어선<br>□ 보이기<br>선석<br>선두께                       | 연속<br>면그리기<br>컨투어<br>False<br>I<br>1                                                                                                    |                                                                                                    | ↓<br>출력창<br>> C<br>> ANA<br>> ANA<br>> STOT<br>> WAL<br>> TOT<br>> X:                                                  | MODE<br>NUMBER                                          | EIGENVALUE 2.231053e+006 2.5392250e+007 3.1088803e+008 4.1124484e+008 5.4.282741e+008 5.6.567826e+008 7.900135e+008 3.1255360e+009 9.1.471827e+009 9.1.471827e+009 9.1.712109e+009 9.1.712109e+009 9.1.376803e-004 1.255714e-005 3.5.606156e-007                                           | RADIANS           1.493671e+003           7.343194e+003           1.043457e+004           1.060417e+004           2.069478e+004           2.562777e+004           2.810718e+004           3.543106e+004           3.836440e+004           4.137764e+004           6.427052e-009           7.680110e-009           4.688936e-006 | CYCLES         2.377251e+002         1.168706e+003         1.660714e+003         1.687706e+003         3.293677e+003         4.078786e+003         5.639028e+003         6.105884e+003         6.585456e+003         MODA         T3         4.293947e-009         5.772160e-007         1.083191e-004        | PERIOD<br>4.206539e-003<br>8.556472e-004<br>6.021506e-004<br>5.925203e-004<br>2.451710e-004<br>2.235438e-004<br>1.773355e-004<br>1.637764e-004<br>1.518498e-004<br>EFFECTIV<br>R1<br>2.615612e-005<br>6.966193e-003<br>9.169345e-001                                                                                                    | GENERALIZED<br>MASS<br>1.000000e+000<br>1.000000e+000<br>1.000000e+000<br>1.000000e+000<br>1.000000e+000<br>1.000000e+000<br>1.000000e+000<br>1.000000e+000<br>1.000000e+000<br>EMASS<br>R2<br>7.574837e-002<br>6.538317e-003<br>3.325584e-003                                                                                                    | GENERALIZED<br>STIFFNESS<br>2.231053e+006<br>5.392250e+007<br>1.088803e+008<br>1.124484e+008<br>4.282741e+008<br>6.567826e+008<br>7.900135e+008<br>1.255360e+009<br>1.471827e+009<br>1.712109e+009<br>1.712109e+000<br>4.265454e-004<br>2.226331e-004 | ORTHOGONALITY<br>LOSS<br>0.000000e+000<br>0.000000e+000<br>0.000000e+000<br>0.000000e+000<br>0.000000e+000<br>0.000000e+000<br>0.000000e+000<br>0.000000e+000 | ERRO<br>MEASU<br>9.692477<br>3.789623<br>2.006892<br>2.204416<br>4.519400<br>3.191153<br>3.013535<br>1.718075<br>1.085714<br>3.195912 |

Copyright © Computational Design Lab. All rights reserved.

i

### 모드형상 확인

![](_page_13_Picture_2.jpeg)

### 주파수 의존함수 입력

![](_page_14_Figure_2.jpeg)

### 해석 케이스 설정 [1]

![](_page_15_Figure_2.jpeg)

### 해석 케이스 설정 [2]

#### ≻ 선형 (Linear)

- 대상 주파수 범위 내에서 일정 간격으로 증가
- 고유진동수 범위 내에서 값이 무시될 수 있음
- 기본적인 Base로 적용하고 다른 방법과 병행하여 사용하는 것이 좋음.

![](_page_16_Figure_6.jpeg)

![](_page_16_Figure_7.jpeg)

#### ▶ 로그형 (Logarithm)

- •대상 주파수 범위 내에서 log함수 간격으로 증가
- 고유진동수 범위 내에서 값이 무시될 수 있음
- 시작주파수 부근에서 조밀하게 나타나므로 저차구역의 Base로 적용 가능

![](_page_16_Figure_12.jpeg)

![](_page_16_Figure_13.jpeg)

### 해석 케이스 설정 [2]

#### ▶ 불연속형 (Discrete)

- 선택한 주파수만으로 분할
- 모드해석에서 확인된 주요 모드형상의 주파수를 직접 입력

![](_page_17_Figure_5.jpeg)

#### ▶ 클러스터 (Cluster)

- 고유진동수 사이에 선형 또는 로그 방식으로
   주파수 분할
- 시작과 끝 주파수, 고유치 영역 사이의 출력 주파수 개수와 조밀도 설정 가능
- 조밀도가 1인 경우에는 등간격
- 조밀도가 1보다 작은 경우에는 중앙부가 조밀
- 조밀도가 1보다 큰 경우에는 시작/끝이 조밀
- 모드법에서만 사용이 가능

![](_page_17_Figure_13.jpeg)

### 해석 케이스 설정 [2]

![](_page_18_Figure_2.jpeg)

### 해석 케이스 설정 [3]

![](_page_19_Figure_2.jpeg)

### 해석 케이스 설정 [3]

#### <u>감쇠력</u>

- ➤ 점성 감쇠(Viscous Damping)
  - 구조물이 유체 내를 움직일 때 발생
  - 감쇠력이 속도에 비례
  - 비례상수 C를 Damping Constant라고 정의함
  - 일반적으로 감쇠비를 주로 사용함
  - 임계감쇠(Critical damping)은 주기성과 비주기성을 나누는 경계로 정의됨
  - 독립적인 감쇠요소로 정의되며 직접법, 모드법에 모두 사용
  - CDAMP1, CBUSH, CVISC 등의 감쇠 요소 제공

### ▶ 구조 감쇠(Structural Damping)

- 감쇠계수와 지배진동수로 정의되는 감쇠이며, 주로 직접법에 사용
- 감쇠계수는 감쇠비의 2배를 사용
- 지배진동수는 하중의 주파수와 동일
- 만약 작용하중이 주기적이지 않으면, 가장 작은 고유진동수를 지배진동수로 사용
- ➤ 모드 감쇠(Modal Damping)
  - 모드법에서 사용하는 감쇠로 구조물의 고유진동수와 해당 진동수에서의 감쇠계수를 정의

| 해석 제어    |                |       |         |           |           | x          |
|----------|----------------|-------|---------|-----------|-----------|------------|
| 감쇠 정의    | 전초 파라미터        | 4     |         |           |           |            |
| _ 가시 제   |                | -     |         |           |           |            |
| <br>     | ㅋ 그림<br>일 구조감쇠 |       |         |           |           |            |
| 균일       | 구조감쇠계수         |       |         | 0         |           |            |
| 지배의      | 주파수            |       |         | 0         | Cycle/sec |            |
|          |                |       | Ο [Cyc  | le]/sec 🔘 | [Rad]/sec |            |
| - 🔽 X    | 질 정의 구조감쇠      |       |         |           |           |            |
| 지배3      | 주파수            |       |         | 0         | Cycle/sec |            |
|          |                |       | Cyd     | e/sec 🔘   | [Rad]/sec |            |
| ☞ 모달     | 말감쇠함수          | 2%    |         |           | •         | 9          |
|          |                |       |         |           |           |            |
| 함수 생성/변경 |                |       |         |           |           | <b>_</b> × |
| 모달감쇠함수   |                |       |         |           |           |            |
| 이름 2%    | e,             | 번 일정  |         | •         |           |            |
| 상수       | 0.02           | 1     |         |           |           |            |
|          |                | 0.0   |         |           |           |            |
|          |                | 0.7   |         |           |           |            |
|          | ក់ទ            | 0.5   |         | <u> </u>  |           |            |
|          |                | 0.4   |         | 2010      |           |            |
|          |                | 0.2   |         |           |           | -          |
|          |                | 0.1   |         |           |           |            |
|          |                | 0 0.1 | U.4 V.4 |           |           |            |
| 1        | 스케일값           | 감솨단위  | 의 종류    | 임계강쇠비율    |           | -          |
| 2        |                |       |         | 확민        | 취소 ]      | 적용         |

![](_page_21_Picture_1.jpeg)

![](_page_21_Figure_2.jpeg)

### 후처리 [2]

![](_page_22_Figure_2.jpeg)

![](_page_23_Picture_1.jpeg)

Z방향 모드형상이 나타나는 주파수응답 결과 주파수 영역 주위에서 변위 가 크게 나타나는 것을 알 1.80E+01 수 있음 1.60E+01 1.40E+01 1.20E+01 변위(z방향) 1.00E+01 8.00E+00 6.00E+00 4.00E+00 2.00E+00 0.00E+00 0.00E+00 1.00E+03 2.00E+03 3.00E+03 4.00E+03 5.00E+03 6.00E+03 7.00E+03 8.00E+03 9.00E+03 1.00E+04 주파수(Hz) 3차 모드 (1661Hz) 4차 모드 (1678Hz)

#### 차체구조

### 예제 1: STEERING COLUMN

![](_page_24_Figure_3.jpeg)

### 예제 2: BODY FRAME

재료: AISI 1020 2D 두께: 2.5 mm 요소크기: 30 mm 스프링 상수: 500N/mm (Tz-Tz 스프링 이용) 균일구조감쇠: 0.1

![](_page_25_Picture_3.jpeg)

| 주파수 함수 |               |        |  |  |  |
|--------|---------------|--------|--|--|--|
|        | 주파수<br>([Hz]) | 값      |  |  |  |
|        | 0.0000        | 1.0000 |  |  |  |
|        | 15.0000       | 1.0000 |  |  |  |
| +      |               |        |  |  |  |
|        |               |        |  |  |  |

#### 주파수 세트

| 방법                   | 선형   |
|----------------------|------|
| 최초진 <mark>동</mark> 수 | 0    |
| 진동수 증분               | 0.50 |
| 증분 개수                | 20   |
|                      |      |
| 방법                   | 클러스터 |
| 하한값                  | 1    |
| 상한값                  | 10   |
| 보간 <mark>유</mark> 형  | 선형   |
| 모드들 사이의 포인트          | 20   |
| 클러스터링                | 1    |

#### > 하중조건 (충격하중 - 주파수의존 절점하중) ▶ 구속조건 (고정구속) • 좌측 스프링 요소 상단 절점 Z 제외 주파수의존 절점하중 ★ 주파수의존 절점하중 $\times$ 주파수의존 절점하중 모두 구속 : (Tz) 10 KN / 0° 주파수의존 점점하중 주파수의존 절점하중-1 이름 주파수의존 절점하중-3 이름 대상형성 대상형상 • 우측 스프링 요소 상단 절점 종류 절점 종류 절점 1개 대상 선택됨 1개 대상 선택됨 : (Tz) 10 KN / 180° 참조방향 참조방향 고정구속 종류 종류 좌표계 좌표계 전체직교좌표계 참조좌표계 전체직교좌표계 참조좌표계 $\sim$ $\prec$ $\sim \prec$ Z 제외 하중성분 하중성분 기준함수 없음 ~ 🍋 기준함수 없음 ~ 🎮 모두 구속 0 Rx 0 Τx 0 Rx 0 0 0 0 0 Ту 10000 0 10000 0 1500 mm (z방향) Τz Τz N-mm N\*mm 조화하중 공식 조화하중 공식 ○실수부/허수부 ○ 실수부/허수부 스프링 ● 크기/위상각도 ● 크기/위상각도 고정구속 크기 크기 ○ 상수 ○ 상수 0 ● 사용자정의세트 주파수함= ∨ 🍋 ◉ 사용자정의세트 주파수함= 🗸 🍋 위상각도 위상각도 강체 중심에 집중 질량 생성 ④ 상수 상수 180 [deg] 0 [deg] ○ 사용자정의세트 없음(일정 🗸 📖 ○ 사용자정의세트 없음(일정 🗸 💷 (전면부터 500 / 400 / 300 순서로) 주파수하중세트 load 1 ~ 😻 주파수하중세트 load 2 ~ 🍇 취소 적용 😨 🥒 확인 취소 적용 👳 🥒 확인

### 예제 2: BODY FRAME

#### 모드 해석 결과

![](_page_26_Figure_3.jpeg)

#### 주파수 응답 결과 (앞/뒤 하중점의 z방향 변위)

![](_page_26_Figure_5.jpeg)